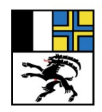

Fachstelle Gesundheitsförderung, Hofgraben 5, 7001 Chur 081 257 64 00, gf@san.gr.ch

www.gr.ch/gf

# «find-help.gr.ch» Anleitung Datenüberprüfung (aktualisiert)

### Sicherstellung Datenqualität

Unsere Vision lautet: «find-help.gr.ch» ist in Graubünden das beste und meist genutzte Online-Verzeichnis für Beratungs- und Unterstützungsangebote in den Bereichen Gesundheit und Soziales. Erfolgsentscheidend dafür ist eine einwandfreie Datenqualität.

Als kantonale Projektträger sind das Gesundheitsamt und das Sozialamt gemeinsam verantwortlich für die Auswahl und Verwaltung der Datensätze des Online-Verzeichnisses. Die Datenbank wird Angebote für die Bündner Bevölkerung in den Bereichen Gesundheit und Soziales beinhalten. Für eine vollständige und korrekte Abbildung der Angebote sind wir auf die Expertise der Anbieter angewiesen.

Damit die Datenqualität auf hohem Niveau gehalten werden kann, ist eine halbjährliche Datenüberprüfung notwendig. Diese Überprüfung kann einfach und schnell über die webbasierte Online-Datenbank erfolgen. Der entsprechende Auftrag an die Anbieter erfolgt per E-Mail.

## Auftrag an Sie

Bitte prüfen Sie in der Online-Datenbank zuerst <mark>«Informationen zum Anbieter»</mark> und «Kontaktangaben».

Anschliessend klicken Sie bitte **jeden einzelnen** «Standort» und **jedes** «Angebot» an und prüfen Sie die entsprechenden Daten auf inhaltliche Aktualität. Stellen Sie sicher, dass die eingefügten Links auf Ihre Website funktionieren.

| PSYCHISCHE GESUNDHEIT | Gesundheitsamt Graubünden                                                                                                    |                                                                                                    |
|-----------------------|----------------------------------------------------------------------------------------------------|----------------------------------------------------------------------------------------------------|
|                       | Construction of the second second se | Kontaktangaben<br>Institution (Anschrift des Standortes)<br>Gesundheitsamt Graubinden<br>Kontaktperson eiffentlich<br>Kontaktperson intern © Noter äffensisch<br>Protz Pritz<br>Strasse<br>Hofgraben S<br>Addresssusatz<br>FLZ of har<br>Teiefortnammer für Kunden/Klienten<br>still 1,257,44.00<br>E-Mailen Adress für Kunden/Klienten<br>gilgen ng. |
|                       | 2 Standorte     Dersicht aller Standorte des Arbieters mit Angabe der zugewiesenen Angaben.     Gesundheitsamt GR, Gesundheitsförderung und     Prävention     Tot ur                                                                                                    | Descricit aller Angebote mit Angebe der zugewiesenen Standorte und Auszug der Angebotabeschreibung.           Imagebote Stückerkennung         1 Standort           Dank einen Blück nich Stückerkennung         1 Standort                                                                                                    |

*Gut zu wissen:* Die Datenbank wurde ursprünglich im Auftrag des Ostschweizer Forums für psychische Gesundheit entwickelt. Aus diesem Grund trägt das Tool im Hintergrund das Design des Forums. Das Online-Verzeichnis selbst ist im Design des Kantons Graubünden gestaltet (siehe www.find-help.gr.ch).

|                                                                                                    |                                                                                       |                                | ALLE DATEN SIND ARTUELL                                |                   |
|----------------------------------------------------------------------------------------------------|---------------------------------------------------------------------------------------|--------------------------------|--------------------------------------------------------|-------------------|
| Wenn bei <mark>«Information</mark><br>Änderungen notwendi                                                                         | <mark>ien zum Anbieter»</mark> t<br>ig sind, klicken Sie b                            | und <mark>«Kc</mark><br>itte ✦ | ontaktangaben»<br>ÄNDERUNGSANTRAG ERFASSEN             |                   |
| Ändern Sie die Inhalte u                                                                                                    | und klicken Sie 🔶                                                                     | SPEICHE                        | RN                                                     |                   |
| und anschliessend zuur                                                                                                    | nterst auf 🔶 ZUR PR                                                                   | ÜFUNG S                        | ENDEN                                                  |                   |
|                                                                                                    | bieter bearbeiten                                                                     |                                |                                                        |                   |
| Informatione                                                                                                    | n zum Anbieter                                                                        |                                | Kontaktangaben                                         |                   |
| Name des Anbieters / der Institutio                                                                                               | on*                                                                                   |                                | Institution (Anschrift der Zentral-/Geschäftsstelle) * | a ändern          |
|                                                                                                    |                                                                                       |                                |                                                        |                   |
| Email-Adressen Kontaktpersonen (                                                                                                  | (kommasepariert) *                                                                    | 2                              | Kontaktperson öffentlich<br>Anna Meier                 |                   |
| 🕸 Nicht öffentlich                                                                                                    |                                                                                       |                                | Kontaktperson intern                                   |                   |
| Kurzbeschreibung der Institution                                                                                                  |                                                                                       |                                | Daniel Müller                                          |                   |
| B <i>I</i> :≡                                                                                                    |                                                                                       |                                | 🐼 Nicht öffentlich                                     |                   |
|                                                                                                    |                                                                                       |                                | Telefonnummer für Kunden/Klienten                      |                   |
|                                                                                                    |                                                                                       |                                | +41 71 123 45 67                                       |                   |
|                                                                                                    |                                                                                       |                                | E-Mail-Adresse für Kunden/Klienten                     |                   |
|                                                                                                    |                                                                                       |                                |                                                        |                   |
| body p                                                                                                    | Absätze: 0, Zeichen: 0/800 🦼                                                          |                                | Webseite der Institution                               |                   |
| 🕸 Nicht öffentlich                                                                                                    |                                                                                       |                                |                                                        |                   |
|                                                                                                    |                                                                                       |                                | Strasse                                                | Nr.               |
|                                                                                                    |                                                                                       |                                |                                                        |                   |
|                                                                                                    |                                                                                       |                                | Addresszusatz                                          |                   |
|                                                                                                    |                                                                                       |                                |                                                        |                   |
|                                                                                                    |                                                                                       |                                | Nicht öffentlich                                       |                   |
|                                                                                                    |                                                                                       |                                | PLZ / Ort                                              |                   |
|                                                                                                    |                                                                                       |                                |                                                        | •                 |
|                                                                                                    |                                                                                       |                                | ABBRECHEN                                              | SPEICHERN         |
| Sie haben Änderungen vorgenom<br>Sie haben Änderungen vorgenommen. Vergessen<br>sind. Nach der Prüfung werden Sie ner Mail über / | Ommen!<br>I Sie nicht diese zu speichern. Senden Sie Ä<br>die Aufschaltung informiert | Ánderungen zur F               | Prüfung sobald Sie mit der Bearbeitung fertig          | UR PRÜFUNG SENDEN |

# c) Wenn bei den «Standorten» Änderungen notwendig sind,

klicken Sie den jeweiligen «Standort» an, ändern Sie die Kontaktdaten, dann +

# SPEICHERN

### oder

fügen Sie einen neuen «Standort» hinzu, indem Sie klicken + STANDORT HINZUFÜGEN

oder Ist ein Standort nicht mehr gültig, melden Sie die Änderung bitte per Mail bei Doris Deflorin, info@w44.ch. d) Wenn Änderungen, Neuerfassungen oder Löschungen im Bereich «Angebote» notwendig sind, melden Sie diese bitte ebenfalls per Mail an Doris Deflorin, info@w44.ch.

Bitte beachten Sie: Wir haben Titel und Beschreibung des Angebots so formuliert, dass die Suche im Online-Verzeichnis die besten Ergebnisse erzielt. Dafür mussten wir technisch-bedingte Kriterien berücksichtigen.

Sie stellen fest, dass Sie die hinterlegten Kategorien nicht mehr sehen können? Diese werden aktuell im Hintergrund komplett überarbeitet, sind aber bei der Suche auf www.find-help.gr.ch weiter aktiv. Die Online-Datenbank wird benutzerfreundlicher umgestaltet. Sie sollte im Juni 2024 live gehen.

# So sieht «find-help GR» für Hilfesuchende aus

Alle in der Online-Datenbank erfassten Angebote sind unter www.find-help.gr.ch aufgeschaltet. Die Hilfesuchenden können unter Angabe von Stichwort und Wohnort Angebote suchen und die Ergebnisse nach verschiedenen Kategorien eingrenzen.

| VECK LINE<br>Contract Grades<br>Contract Grades<br>SCHLUNG THE TACHEDISCONEN<br>NO FILL AND ETTER<br>COSMACHEDIS OFFICERSONEN<br>MORE<br>Terror Charlower | Deter Rovers New<br>Find-help GR<br>schnell und einfach<br>Beratungs- und Unterstützungsangebote finden                                                                                                    |
|----------------------------------------------------------------------------------------------------|----------------------------------------------------------------------------------------------------|
|                                                                                                    | Hilfe finden in Graubünden<br>Berstingsangebete und Unterstitzungsangebete im Bereich Gesuntheit und Sostales                                                                                                    |
|                                                                                                    | Kotade Hite in Notal? / Averlang Suchusidon           Stichwort         Wohnort           Finden tils Angelote anhand eines<br>Suchegefrith.         Finden tils Angelote anhand eines<br>Verlages galweit.         Stichwort           Stichwort         B2 zieln (m.         Stichwort         Stichwort |
|                                                                                                    | Filter Finden Eia Angelote rach Kutegorien oder genomen file free Ergedensse ein. Zalemanne von Zonann von Einenningen von Annehenterst von                                                                                                    |
|                                                                                                    | Handlungsfelder     Struation / Lebenslage     Thema     Sozialberatung       955 Angebet     0 Favorition     Standucts out Karler                                                                                                    |
|                                                                                                    |                                                                                                    |
|                                                                                                    | minnens<br>Haben Sie einen unvellastandigen oder fehlenhaften Datensatz entdeck? Ergibt Ihre Suche unpassende Resultate oder fehlt ein<br>Angeloch Halden Sie sich unter<br>Erich halfgijsen grich                                                                                                    |

## Ihr Kontakt:

**Doris Deflorin Online-Verzeichnis «find-help GR»** 

+41 79 637 18 05 info@w44.ch www.find-help.gr.ch

im Auftrag des Gesundheitsamtes Graubünden Gesundheitsförderung und Prävention Hofgraben 5, CH-7001 Chur

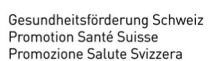

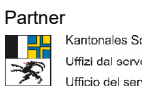

Kantonales Sozialamt Graubünden Uffizi dal servetsch social chantunal dal Grischun Ufficio del servizio sociale cantonale dei Grigio